## راهنمای نحوه استفاده از "پرتال اعضا" در سامانه شرکت کمک رسان ایران

.....

## راهنمای نحوه استفاده از پنل بیمه شده در سامانه موسسه ارزیابان سلامت پارس

خود را مشاهده نمایید.